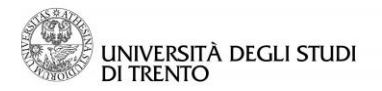

Uff. Sviluppo Servizi OnLine e Supporto Utenti

# Gestione Esami: verbalizzazione online con firma digitale

#### Area Docente

| Indice                                                                                                 |    |
|----------------------------------------------------------------------------------------------------|----|
|                                                                                                    | _  |
| Premessa                                                                                               | 2  |
| 1 Accesso alla funzione "Gestione esami"                                                               | 3  |
| Alla funzione "Gestione esami" si accede aprendo il menù sulla destra della pagina e cliccando le voci |    |
| "Didattica" e poi "Gestione esami":                                                                    | 3  |
| 2 Tipologie di verbalizzazione online disponibili                                                      | 4  |
| 3 Test di firma in Esse 3                                                                              | 5  |
| 4 Informazioni generali                                                                                | 7  |
| 5 Gestione lista iscritti                                                                              | 8  |
| 6 Verbalizzazione con Firma Digitale Remota                                                            | 11 |
| 7 Ristampa e correzione verbale                                                                        | 14 |
| 8 Invio comunicazione agli iscritti all'appello                                                        | 15 |
| In breve                                                                                               | 15 |

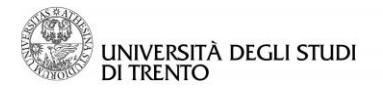

Uff. Sviluppo Servizi OnLine e Supporto Utenti

### Premessa

Il presente documento descrive la procedura per l'utilizzo della Firma Digitale Remota utile alla verbalizzazione degli esiti degli esami di profitto, svolti in UniTrento, dall'area riservata docente in Esse3.

Per poter utilizzare la firma digitale per la verbalizzazione degli esiti occorre:

- essere in possesso della Firma Digitale Remota, rilasciata dagli Incaricati al Rilascio di UniTrento, su appuntamento (per informazioni scrivere a helpdeskesse3@unitn.it)

- che i propri appelli siano stati definiti a sistema inserendo uno dei quattro tipi di verbalizzazione online con firma digitale disponibili.

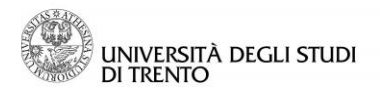

### 1 Accesso alla funzione "Gestione esami"

Alla funzione "Gestione esami" si accede aprendo il menù sulla destra della pagina e cliccando le voci "Didattica" e poi "Gestione esami":

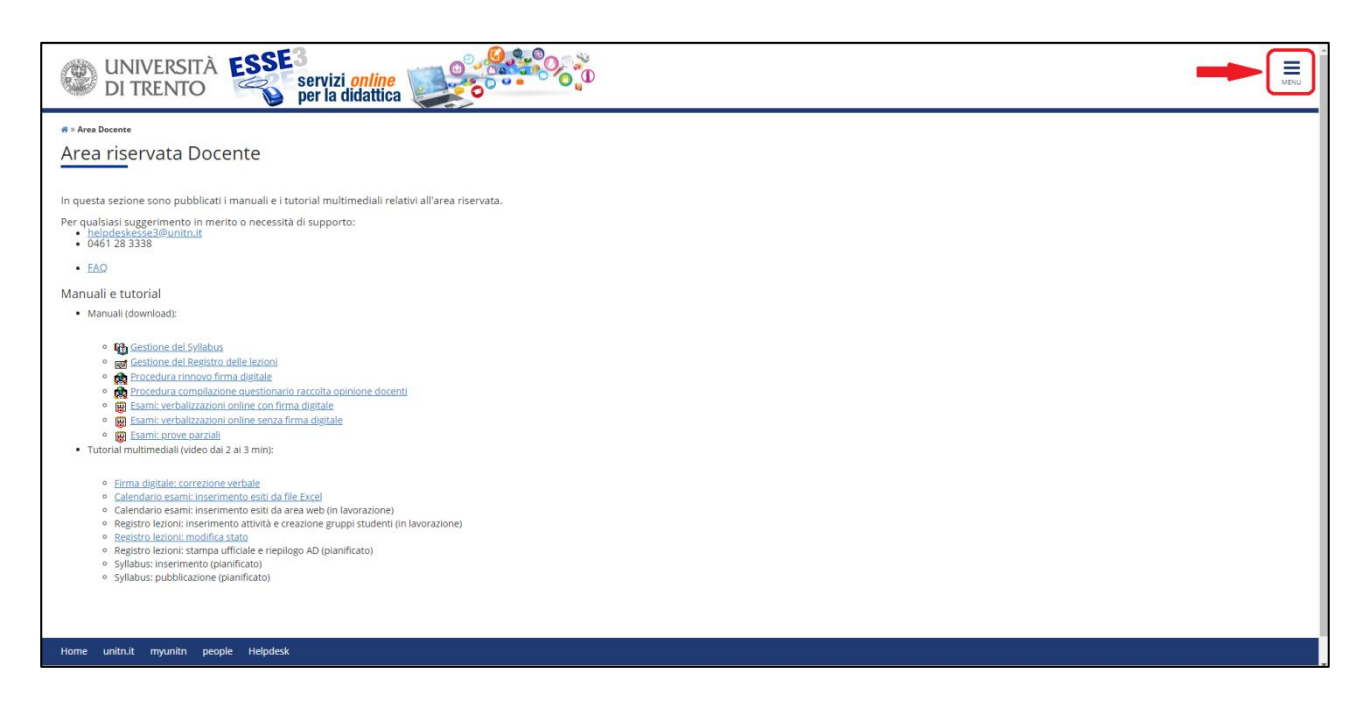

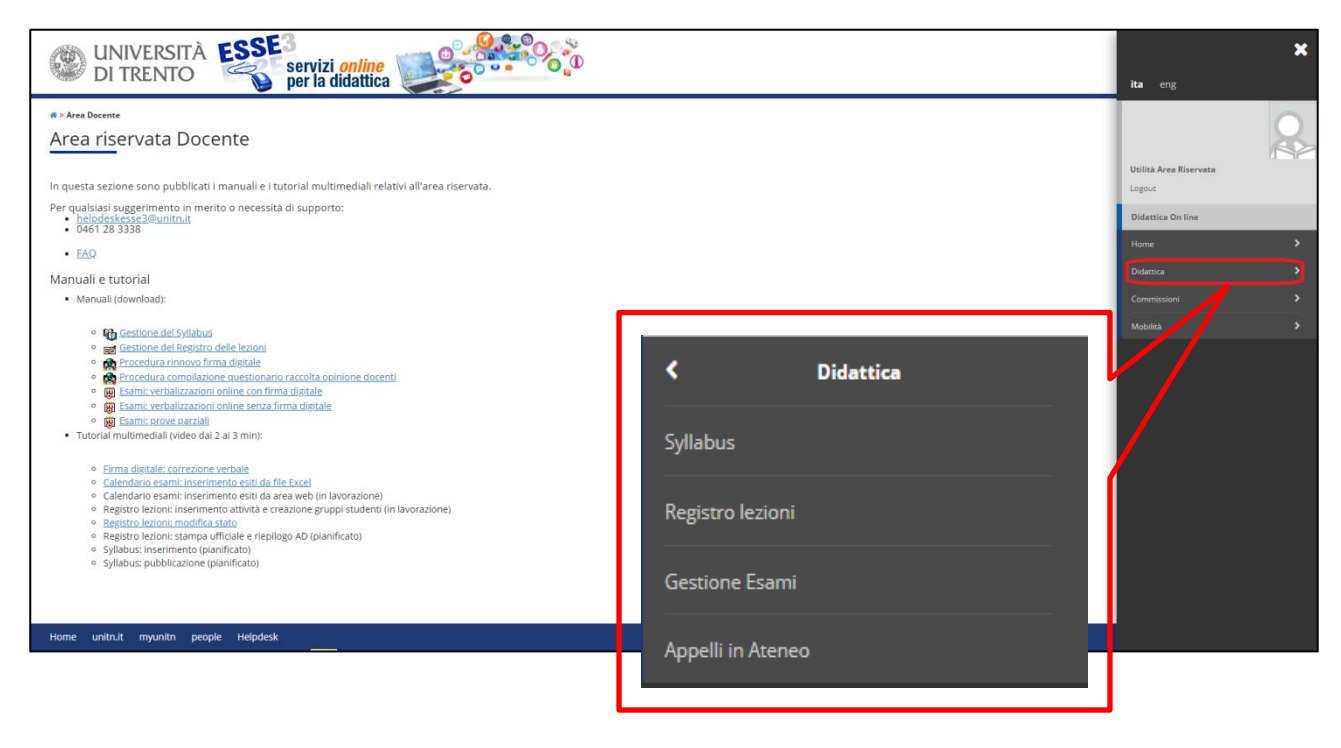

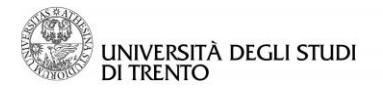

### 2 Tipologie di verbalizzazione online disponibili

Il docente ha la possibilità di richiedere la definizione dell'appello scegliendo fra <u>quattro tipi di</u> <u>verbalizzazione online (con o senza Firma Digitale)</u>, che si differenziano a seconda delle opzioni concesse allo studente in merito all'esito attribuito, dopo che il docente ha pubblicato gli esiti:

-- <u>Verbalizzazione online (codici WEB o FEB):</u> lo studente, dalla sua area riservata, può scegliere se verbalizzare l'esito oppure ritirarsi dall'esame.

Trascorso il termine ultimo stabilito dal docente per effettuare la scelta, (previsto di default in un minimo di 7 giorni), verranno verbalizzati esclusivamente gli <u>esiti positivi per i quali gli studenti hanno optato esplicitamente per completare la procedura di verbalizzazione</u>.

-- <u>Verbalizzazione - ritiro non consentito (codici WNR o FNR)</u>: lo studente, dalla sua area riservata, prende visione dell'esito, senza poter effettuare alcuna scelta in merito.

Trascorso il termine ultimo stabilito dal docente per effettuare la scelta, (previsto di default in un minimo di 3 giorni), verranno verbalizzati *tutti gli esiti positivi attribuiti dal docente*.

-- <u>Verbalizzazione - silenzio assenso (codici WSA o FSA):</u> lo studente, dalla sua area riservata, ha la possibilità di ritirarsi dall'esame ma, nel caso non esprima alcuna scelta in merito, l'esito sarà comunque verbalizzato.

Trascorso il termine ultimo stabilito dal docente per effettuare la scelta (previsto di default in un minimo di 7 giorni), verranno verbalizzati <u>tutti gli esiti positivi attribuiti dal docente, ad eccezione di quelli per i quali lo</u> <u>studente ha esplicitamente optato per il ritiro dall'esame</u>.

-- <u>Verbalizzazione - appelli orali (codici WEO o FEO)</u>: in questo tipo di verbalizzazione, pubblicazione degli esiti e generazione del verbale d'esame sono contestuali e i messaggi inviati agli studenti hanno solo valore di notifica di avvenuta verbalizzazione di un esito che, essendo già stato comunicato al termine dell'esame orale, lo studente conosce già. <u>Verranno qui verbalizzati tutti gli esiti positivi attribuiti dal docente</u>.

La differenza tra procedure con Firma Digitale e procedure senza Firma Digitale è relativa alla fase finale: in caso di <u>verbalizzazione senza firma digitale</u> è necessaria la <u>stampa del verbale cartaceo</u>, che va firmato e consegnato alla segreteria studenti. Al contrario, <u>se si dispone della firma digitale</u>, la procedura termina con la <u>firma del verbale dall'area riservata docente</u> e il contestuale automatico caricamento degli esiti nelle carriere degli studenti a sistema.

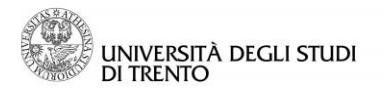

### 3 Test di firma in Esse 3

Dopo il rilascio della firma digitale, o il rinnovo della stessa, al primo accesso alla sezione "Gestione Esami" dall'area riservata docente occorre effettuare il test per verificare il corretto funzionamento della firma.

Questo test va effettuato **una sola volta** dopo il rilascio della firma (o dopo il rinnovo della stessa) e può essere rimandato ad un accesso successivo, cliccando su "Esegui successivamente", **ma** va **obbligatoriamente** effettuato **prima** di procedere alla firma del primo verbale con firma digitale.

Normalmente la procedura, in caso di primo rilascio, viene effettuata insieme all' incaricato al rilascio della firma, ma si riportano di seguito i passaggi da seguire, nel caso non fosse stato possibile procedere assieme.

Aprendo il menù sulla destra della pagina (in alto), cliccare su:

- 1. Didattica
- 2. Gestione Esami
- 3. Esegui ora
- 4. Firma

| UNIVERSITÀ ESSE3<br>DI TRENTO Servizi online<br>per la didattica                                                                                                    |                                                                                                    | -    | MENU |
|----------------------------------------------------------------------------------------------------|----------------------------------------------------------------------------------------------------|------|------|
| *<br>Test firma digitale                                                                                                    |                                                                                                    |      |      |
| Ci risulta che non abbia ancora eseguito il test di firma digitale necessario per completare la procedura di rilascio della firma ed aggiornare i d<br>Il test va effettuato una sola volta dopo il rilascio della firma e può essere procrastinato ad un accesso successivo cliccando su "Esegui successi | ati a sistema.<br>Ivamente". ma va obbligatoriamente effettuato prima di procedere alla firma del primo verbale con firma digitale. |      |      |
| Esegui ora<br>Codice fiscale utilizzato nella Smart Card : X00000(76X84Y388X                                                                                                    | Esegui successivamente                                                                                                    | Esci |      |

Inserire:

✓ il PIN di firma (codice di 8 cifre scelto in fase di rilascio della firma digitale)

✓ il codice OTP (ricevuto tramite SMS o Token, in base alla scelta effettuata in fase di rilascio della firma)

✓ cliccare su "Prosegui".

| Contenuti selezionati per la firma remota                                                                               |                              |
|----------------------------------------------------------------------------------------------------|------------------------------|
| Transazione di test                                                                                                    | _                            |
| La presente transazione ha lo scopo di testare e illustrare le funzionalità della piattaforma di firi                   | ≡<br>ma digitale Confirma.   |
| La presente transazione contiene documenti che saranno firmati digitalmente e inseriti in una busta crittogi normativa. | rafica conforme alla attuale |
| Per eseguire l'operazione di firma remota                                                                               |                              |
| 1. Digitare il <b>pin di firma</b> associato al servizio (8 numeri scetti in sede di rilascio)                          |                              |
| <ol> <li>Digitare il codice OTP ricevuto tramite TOKEN o SMS (sul cellulare associato al<br/>servizio).</li> </ol>      |                              |
| 3. Completare l'operazione di firma cliccando su                                                                        | Prosegui                     |
| Per annullare l'operazione firma                                                                                        |                              |
| Cliccare su                                                                                                    | Annulla                      |
|                                                                                                    |                              |

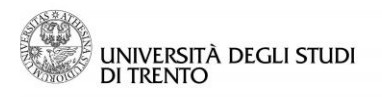

#### Uff. Sviluppo Servizi OnLine e Supporto Utenti

Si torna a Esse3 e il test è completato. Si può cliccare su "Prosegui" per visualizzare la sezione "Gestione Esami"

| C C                            | NIVERSI<br>I TRENT                          | TÀ ESSE3<br>O servizi<br>per la d                                              | online<br>lidattica   |                  |                           | MENU |
|--------------------------------|---------------------------------------------|--------------------------------------------------------------------------------|-----------------------|------------------|---------------------------|------|
|                                |                                             |                                                                                |                       |                  |                           |      |
| Test fir                       | ma digit                                    | ale eseguito con si                                                            | uccesso               |                  |                           |      |
| Grazie per av                  | ver eseguito il te                          | st, per continuare clicchi sul botton                                          | e "Prosegui"          |                  |                           |      |
|                                |                                             |                                                                                |                       |                  |                           |      |
|                                |                                             |                                                                                |                       | Prosegui         |                           |      |
| Riepilogo in<br>Codice fiscale | formazioni recu<br>e utilizzato nella       | perate nel test<br>Smart Card : XXXYYY76X64Y388X                               |                       |                  |                           |      |
| IP                             | s.o.                                        | Test Autenticazione Token                                                      |                       | Test Firma Token | Data ultimo test di firma |      |
| N/A                            | N/A                                         |                                                                                | •                     | •                | 06/06/2019 14:02:15       |      |
| Autorità di                    | Certificazione                              |                                                                                | Data rilascio/rinnovo |                  | Data scadenza             |      |
| 2,2.5.4.5=                     | CN=InfoCe<br>#130b30373934<br>Accreditato,0 | rt Firma Qualificata<br>35323131303036.OU=Certificatore<br>)=INFOCERT SPA,C=IT | 02                    | /02/2018         | 02/02/2021                |      |
|                                |                                             |                                                                                |                       |                  |                           |      |
|                                |                                             |                                                                                |                       |                  |                           |      |
|                                | to it muunito                               | people Helpdeck                                                                |                       |                  |                           |      |

| WNIVERSITÀ ESSE servizi online per la didattica                                                                                                   |                                                                                             | МЕ                       |
|----------------------------------------------------------------------------------------------------|---------------------------------------------------------------------------------------------|--------------------------|
| # > Calendario esami                                                                                                    |                                                                                             |                          |
| Appelli d'esame                                                                                                    |                                                                                             |                          |
| • Test di Firma                                                                                                    |                                                                                             |                          |
| Vedi/Crea appelli per l'insegnamento                                                                                                    |                                                                                             |                          |
| Attività Didattica [codice]                                                                                                    | Corso di Studi (tipo corso)                                                                 |                          |
| Research methods in political science [135281]                                                                                                    | Sociology and social research - Sociologia e ricerca sociale (LM)                           | 8                        |
| Seminario: Ri-costruire le proteste. Seminario di approfondimento a partire dalla mostra "Generazione '68. Sociologia. Trento. il mondo" [135674] | Sociologia (L)                                                                              | 8                        |
| Sociology of collective action [135298]                                                                                                    | Sociology and social research - Sociologia e ricerca sociale (LM)                           | 8                        |
|                                                                                                    | Gestione delle organizzazioni e del territorio (LM)                                         |                          |
|                                                                                                    | Gestione delle organizzazioni e del territorio (LM)<br>Legenda: L = Corso di laurea; LM = L | aurea magis <sup>1</sup> |

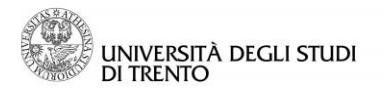

### 4 Informazioni generali

Per ogni appello definito in modalità "Verbalizzazione online con Firma Digitale", a partire dalla data dell'appello, ciascun docente procede autonomamente all'inserimento degli esiti, alla pubblicazione degli stessi (dove previsto) e alla generazione del verbale d'esame.

Mediante la funzione "Pubblica esiti", in automatico, viene:

- inviato un messaggio di notifica dell'avvenuta pubblicazione (per FEB-FNR-FSA) nella casella e-mail dello studente. <u>Per la modalità FEO non c'è pubblicazione preventiva</u>, ma solo generazione diretta del verbale e notifica allo studente di avvenuta verbalizzazione per i soli esiti positivi;
- 2. pubblicato l'esito nella "Bacheca esiti" dell'area riservata studente (per FEO solo gli esiti positivi);
- 3. pubblicato l'esito nella "Bacheca esiti" dell'area pubblica di Esse3 (in forma anonima e con la definizione esito pubblicato/esito non pubblicato).

N.B.: <u>è comunque necessario inserire TUTTI gli esiti e non solo quelli degli studenti che hanno superato l'esame</u>, in quanto solo così si procede alla chiusura definitiva dell'appello.

# Gli studenti ai quali non è stato attribuito alcun esito, in fase di pubblicazione verranno riconosciuti dal sistema automaticamente come "Assenti".

Dopo che il docente avrà firmato il verbale, <u>l'esito verrà automaticamente registrato nella carriera degli</u> studenti a sistema.

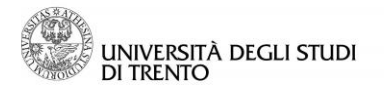

### 5 Gestione lista iscritti

Per le verbalizzazioni online degli appelli scritti (FSA, FEB, FNR), prima di procedere con la verbalizzazione dell'esito e la firma digitale del verbale, è necessario pubblicare gli esiti.

Per la verbalizzazione online degli esami orali (FEO), invece, dato che l'esito è comunicato direttamente in sede d'esame, non è necessaria alcuna pubblicazione dell'esito e si procede alla generazione immediata del verbale d'esame da firmare digitalmente.

In ogni caso, la procedura per giungere al momento in cui è possibile firmare il verbale è comune a tutti i tipi di verbalizzazione online (con o senza firma digitale). Si riportano di seguito i passaggi principali.

Aprendo il menù sulla destra della pagina e, da qui, la sezione "Didattica > Gestione Esami", si accede alla lista delle attività didattiche di competenza del docente.

Per visualizzare l'elenco degli appelli disponibili per l'attività didattica desiderata selezionare l'icona 🐻, nella colonna di destra della tabella

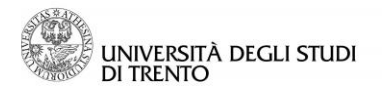

#### Uff. Sviluppo Servizi OnLine e Supporto Utenti

Come si può verificare dall'immagine sotto riportata, da questa pagina è possibile:

- ✓ visualizzare i corsi di studio su cui sono definiti gli appelli, cliccando sul link "Visualizza dettagli";
- accedere al dettaglio dell'appello, cliccando sulla descrizione dello stesso;
   visualizzare lo stato di "Iscrizioni", "Esiti" e "Verbali" (cfr. la legenda posta sotto la tabella);
- accedere alla lista iscritti tramite l'icona  $\checkmark$
- L'icona 🔨 posta accanto alla descrizione dell'appello indica che l'esame prevede la  $\checkmark$ verbalizzazione online.
- ✓
- L'icona P segnala, invece, una prova parziale (cfr. documento apposito) Se l'appello non riporta alcuna icona significa che è prevista la verbalizzazione cartacea. ✓

Individuato l'appello, è possibile accedere alla lista degli iscritti (selezionare l'icona raffigurante il volto di due persone, nella colonna "Azioni").

| UNIVERSITÀ ESSE3<br>DI TRENTO Per la didattica                                                                                   |                    |            |                 |           |   |         |   |             |            | MENU        |
|----------------------------------------------------------------------------------------------------|--------------------|------------|-----------------|-----------|---|---------|---|-------------|------------|-------------|
| • Calendario Esema + Lista appelli d'esame<br>ista appelli d'esame<br>Ippelli di: Research methods in political science (135281) |                    |            |                 |           |   |         |   |             | visualizza | dettagli >> |
| M)                                                                                                    |                    |            |                 |           |   |         |   |             |            |             |
| ienco Appelii d'esame<br>Pi Nuova prova parziale                                                                                 | visualizza         |            | recenti         | ٠         |   |         |   |             |            |             |
| Descrizione Appello                                                                                                    | Data ora aula      | Iscrizioni | Esi             | iti       |   | Verbali |   | Azioni      |            |             |
| rova parziale studenti frequentanti                                                                                              | P 26/09/2019 09:30 | 0          |                 | $\otimes$ |   | 0       |   | 2           | 20         | 8           |
| I appello                                                                                                    | 11/09/2019 09:00   | C          |                 | $\otimes$ |   | 0       |   | <b>1</b>    | 2          |             |
| appello                                                                                                    | 09/07/2019 09:00   | ~          | 19              | $\otimes$ |   | Ø       |   | <b>9</b> 5] | <b>R</b> 4 | -           |
| appello                                                                                                    | 11/06/2019 09:00   | ~          | 9               | ~         | 9 | ~       | 5 | <b>1</b>    | s,         |             |
| egenda:                                                                                                    | L                  |            |                 |           |   |         |   |             |            |             |
| cona Iscrizioni Esiti                                                                                                    |                    |            | Verbali         |           |   |         |   |             |            |             |
| S Iscrizioni chiuse Inserimento esiti c                                                                                          | hiuso              |            | Verbalizzazione | chiusa    |   |         |   |             |            |             |
| g Iscrizioni aperte Inserimento esiti in                                                                                         | 1 COrso            |            | Verbalizzazione | in corso  |   |         |   |             |            |             |
| Iscrizioni concluse Esiti pubblicati                                                                                             |                    |            | Verbalizzazione | conclusa  |   |         |   |             |            |             |
|                                                                                                    | Indietro           |            |                 |           |   |         |   |             |            |             |

Nel caso in cui non vi sia alcun iscritto all'appello apparirà l'icona 🧖 , selezionando la quale si possono aggiungere studenti alla lista iscritti:

| ₩ » <u>Calendario Esami</u> » <u>Appelli</u> » Aggiungi iscritto                                               |         |                        |
|----------------------------------------------------------------------------------------------------|---------|------------------------|
| Calendario esami - Prenota studente                                                                            |         |                        |
| Dati Appello                                                                                                   |         |                        |
| Appelli di: Research methods in political science [135281]                                                     |         | visualizza dettagli >> |
| Sociology and social research - Sociologia e ricerca sociale [0621H]<br>(LM)                                   |         |                        |
| Sessioni: Sessione unica 2018/2019 [01/09/2018 - 31/03/2020]                                                   |         |                        |
| Descrizione: III appello                                                                                       |         |                        |
| Date Appello (dal-al): 11/09/2019 -                                                                            |         |                        |
| Turno: Assegnazione Automatica                                                                                 |         |                        |
| Tipo di Prova: Scritto di esame Scritto                                                                        |         |                        |
| Tipo di Verbalizzazione: Verbalizzazione con Firma Digitale (Silenzio assenso)                                 |         |                        |
| Ricerca Studenti<br>Per effettuare la ricerca è obbligatorio inserire almeno un valore tra Matricola e Cognome |         |                        |
| Matricola:                                                                                                    |         |                        |
|                                                                                                    |         |                        |
| Lognome:                                                                                                    |         |                        |
| Nome:                                                                                                    |         |                        |
|                                                                                                    |         |                        |
| Ricerca                                                                                                    | Annulla | Esci                   |
|                                                                                                    |         |                        |
|                                                                                                    |         |                        |
|                                                                                                    |         |                        |
| 2 Questa funzione vi permette di prenotare un nuovo studente all'appello.                                      |         |                        |
|                                                                                                    |         |                        |
|                                                                                                    |         |                        |
|                                                                                                    |         |                        |
| Home unitn.it myunitn people Helpdesk                                                                          |         |                        |
|                                                                                                    |         |                        |

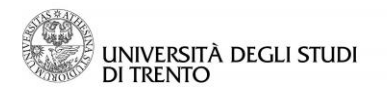

Dalla pagina "Lista iscritti" è possibile, tramite le apposite funzioni:

- aggiungere studenti alla lista
- cancellare studenti dalla lista (solo se lo studente è stato iscritto d'ufficio o dal docente)
- stampare l'elenco degli iscritti
- inserire gli esiti della prova (<u>solo a partire dal giorno dell'esame</u>):
   1. via web
  - 2. su file Excel
- pubblicare gli esiti (per le modalità FEB FNR FSA, che la prevedono e solo a partire dal giorno dell'esame)

| icto Icci                                                                                                    | ni » <u>Lista appe</u>                                                                                                    | in » List                                                                                                    | a Iscritti                                                                                                    |                                                                                                    |                                                                                                    |                                                                                                    |                                                                                                    |                                                                                                    |                                                                                                    |                                                                                                    |                                                                                         |                                                                                                    |                                                                                                  |                                                                                                    |                                                                                                    |                                                                       |           |
|----------------------------------------------------------------------------------------------------|----------------------------------------------------------------------------------------------------|----------------------------------------------------------------------------------------------------|----------------------------------------------------------------------------------------------------|----------------------------------------------------------------------------------------------------|----------------------------------------------------------------------------------------------------|----------------------------------------------------------------------------------------------------|----------------------------------------------------------------------------------------------------|----------------------------------------------------------------------------------------------------|----------------------------------------------------------------------------------------------------|----------------------------------------------------------------------------------------------------|-----------------------------------------------------------------------------------------|----------------------------------------------------------------------------------------------------|--------------------------------------------------------------------------------------------------|----------------------------------------------------------------------------------------------------|----------------------------------------------------------------------------------------------------|-----------------------------------------------------------------------|-----------|
| ISLA ISC                                                                                                    | ritti                                                                                                    |                                                                                                    |                                                                                                    |                                                                                                    |                                                                                                    |                                                                                                    |                                                                                                    |                                                                                                    |                                                                                                    |                                                                                                    |                                                                                         |                                                                                                    |                                                                                                  |                                                                                                    |                                                                                                    |                                                                       |           |
| opelli di: Resea                                                                                                    | arch metho                                                                                                    | ods in p                                                                                                    | olitical science                                                                                                    | [135281]                                                                                                    |                                                                                                    |                                                                                                    |                                                                                                    |                                                                                                    |                                                                                                    |                                                                                                    |                                                                                         |                                                                                                    |                                                                                                  |                                                                                                    |                                                                                                    | visualizza de                                                         | ttagli >> |
| iology and soc                                                                                                    | cial research                                                                                                    | n - Socie                                                                                                    | ologia e ricerca :                                                                                                    | ociale [0621                                                                                                    | H]                                                                                                    |                                                                                                    |                                                                                                    |                                                                                                    |                                                                                                    |                                                                                                    |                                                                                         |                                                                                                    |                                                                                                  |                                                                                                    |                                                                                                    |                                                                       |           |
|                                                                                                    | Sessioni: S                                                                                                    | Session                                                                                                    | e unica 2018/20                                                                                                    | 19 [01/09/20                                                                                                    | 18 - 31/03/2020]                                                                                                    |                                                                                                    |                                                                                                    |                                                                                                    |                                                                                                    |                                                                                                    |                                                                                         |                                                                                                    |                                                                                                  |                                                                                                    |                                                                                                    |                                                                       |           |
| Descrizione<br>Prenotazion                                                                                                    | e Appello: I<br>ie (dal-al): 1                                                                                                    | II appe<br>10/07/2                                                                                                    | llo 🐮<br>019 - 07/08/201                                                                                                    | ,                                                                                                    |                                                                                                    |                                                                                                    |                                                                                                    |                                                                                                    |                                                                                                    |                                                                                                    |                                                                                         |                                                                                                    |                                                                                                  |                                                                                                    |                                                                                                    |                                                                       |           |
| Date                                                                                                    | e Appello: (                                                                                                    | 08/08/2                                                                                                    | 019 09:00                                                                                                    |                                                                                                    |                                                                                                    |                                                                                                    |                                                                                                    |                                                                                                    |                                                                                                    |                                                                                                    |                                                                                         |                                                                                                    |                                                                                                  |                                                                                                    |                                                                                                    |                                                                       |           |
| Tipo<br>Verbali                                                                                                    | izzazione: \                                                                                                    | ocritto<br>/erbaliz                                                                                                    | zazione con Firi                                                                                                    | na Digitale (:                                                                                                    | illenzio assenso)                                                                                                    |                                                                                                    |                                                                                                    |                                                                                                    |                                                                                                    |                                                                                                    |                                                                                         |                                                                                                    |                                                                                                  |                                                                                                    |                                                                                                    |                                                                       |           |
| fotale Studen                                                                                                    | ti iscritti: 3                                                                                                    | 3                                                                                                    |                                                                                                    |                                                                                                    |                                                                                                    |                                                                                                    |                                                                                                    |                                                                                                    |                                                                                                    |                                                                                                    |                                                                                         |                                                                                                    |                                                                                                  |                                                                                                    |                                                                                                    |                                                                       |           |
| va d'esame gi                                                                                                    | à effettuata                                                                                                    | , devon                                                                                                    | io essere pubbli                                                                                                    | ati gli esiti o                                                                                                    | ell'esame                                                                                                    |                                                                                                    |                                                                                                    |                                                                                                    |                                                                                                    |                                                                                                    |                                                                                         |                                                                                                    |                                                                                                  |                                                                                                    |                                                                                                    |                                                                       |           |
| enzione, nella<br>nco Studenti                                                                                                    | a lista iscri<br>i Iscritti all'                                                                                                    | tti son<br>Appell                                                                                                    | o presenti 1 stu<br>o                                                                                                    | denti con D                                                                                                    | SA.                                                                                                    |                                                                                                    |                                                                                                    |                                                                                                    |                                                                                                    |                                                                                                    |                                                                                         |                                                                                                    |                                                                                                  |                                                                                                    |                                                                                                    |                                                                       |           |
| ð                                                                                                    |                                                                                                    | -                                                                                                    |                                                                                                    | -                                                                                                    | <b>5</b> +                                                                                                    | зŁ                                                                                                    |                                                                                                    | <b>B</b>                                                                                                    | Scegli file Nessun file selezionato                                                                                                    | E                                                                                                    |                                                                                         |                                                                                                    |                                                                                                  |                                                                                                    |                                                                                                    |                                                                       |           |
| Data Iscr.                                                                                                    | ▲ Matricol                                                                                                    | a 🔺                                                                                                    |                                                                                                    |                                                                                                    |                                                                                                    |                                                                                                    |                                                                                                    |                                                                                                    |                                                                                                    | Cognome e Nom                                                                                                    | e Cod.                                                                                  | Data di                                                                                                    | CFU                                                                                              |                                                                                                    | Esito                                                                                                    | Mail                                                                  | Can       |
| •                                                                                                    | •                                                                                                    | -                                                                                                    |                                                                                                    |                                                                                                    |                                                                                                    |                                                                                                    |                                                                                                    |                                                                                                    |                                                                                                    |                                                                                                    | CdS                                                                                     | nascita                                                                                                    |                                                                                                  |                                                                                                    |                                                                                                    | pubbl.                                                                |           |
| 07/08/2010                                                                                                    |                                                                                                    |                                                                                                    |                                                                                                    |                                                                                                    |                                                                                                    |                                                                                                    |                                                                                                    |                                                                                                    |                                                                                                    |                                                                                                    | 0                                                                                       | · · · · · · · · · · · · · · · · · · ·                                                                                                    |                                                                                                  | 6                                                                                                    |                                                                                                    |                                                                       |           |
| 07/08/2019                                                                                                    | 2                                                                                                    | BE                                                                                                    |                                                                                                    |                                                                                                    |                                                                                                    |                                                                                                    |                                                                                                    |                                                                                                    |                                                                                                    |                                                                                                    | 0                                                                                       | 26/09/                                                                                                    |                                                                                                  | 6                                                                                                    | -                                                                                                    |                                                                       | 8         |
| 07/08/2019<br>07/08/2019<br>07/08/2019<br>Bisogno Edu<br>tampa Lista<br>ssibile stamp<br>sporta Dati                                                                                                    | 2<br>2<br>Jucativo Spec<br>Liscritti<br>pare la lista<br>Lista Iscrit                                                                                                    | EE<br><u>C</u><br>Z<br>:iale<br>degli is<br>ti                                                                                                    | critti all'appello                                                                                                    | d'esame sek                                                                                                    | zionato. Attenzio                                                                                                    | ne: verificare la                                                                                                    | e data di chiu                                                                                                    | usura delle iscrizion                                                                                                    | n.                                                                                                    | BI                                                                                                    | 0****                                                                                   | 09/01/<br>26/09/<br>24/05/1                                                                                                    |                                                                                                  | 6                                                                                                    | -<br>-                                                                                                    |                                                                       | 8         |
| 07/08/2019<br>07/08/2019<br>07/08/2019<br>S Bisogno Edu<br>Stampa Lista<br>ossibile stamp<br>Esporta Dati<br>ossibile espor<br>comunicazion<br>unzione comu<br>Aggiungi Stuc<br>ista funzione e<br>unzione inseri                                                                                                    | 2<br>2(<br>2(<br>2(<br>2(<br>2(<br>2(<br>2)<br>2(<br>2)<br>2()<br>2( | BE<br>C<br>C<br>Z<br>C<br>degli is<br>ti<br>re i dat<br>i<br>gli iscrive<br>i della p                                                                                                    | critti all'appello<br>i relativi alle list<br>tti alla prova d'e<br>re studenti all'aj<br>prova d'esame v                                                                                                    | d'esame sele<br>i iscritti all'a<br>iame vi cons<br>ipello d'esar<br>consente d                                                                                            | zionato. Attenzio<br>opello d'esame se<br>ente di inviare co<br>ne selezionato.<br>attribuire a ciasc                                                                                                    | ne: verificare la<br>elezionato in for<br>municati a tutti<br>uno studente il                                                                                                    | e data di chiu<br>rmato Excel.<br>i gli studenti<br>i risultato de                                                                                                 | usura delle iscrizion<br>I. Attenzione: verifici<br>I iscritti o ad un lorc<br>ella prova d'esame.                                                                                                    | 11.<br>are la data di chiusura delle iscrizioni.<br>o sottoinsieme da voi selezionato. Tale con<br>Gli esiti saranno visibili sul web solo dopo                                                                                                    | Bi<br>unicato potrà avere il vo<br>essere stati "pubblicati".                                                                                                    | 0 0 0 0 0 0 0 0 0 0 0 0 0 0 0 0 0 0 0                                                   | 26/09/<br>26/09/<br>24/05/1<br>ato come mi                                                                                                  | ttente, oppur                                                                                    | 6<br>6<br>re un recapito d<br>po la data dell'a                                                                                | i sistema (scelta c                                                                                          | li default).                                                          | 8         |
| 07/08/2019<br>07/08/2019<br>07/08/2019<br>07/08/2019<br>Stampa Lista<br>ossibile stamp<br>Steporta Dati<br>Sosibile stamp<br>Steporta Dati<br>Sosibile sepor<br>Iomunica comu<br>Aggiungi Stue<br>Ista funzione inser<br>Inzione inser<br>Inzione inser<br>Inzione inser<br>Inzione inser<br>Inzione inser<br>Inzione inser                                                                                                    | 2<br>2(<br>2(<br>2(<br>2(<br>2(<br>2)<br>2(<br>2)<br>2()<br>2(                                                                                                    | BE<br>C<br>Z<br>iale<br>degli is<br>ti<br>re i dat<br>i<br>gli iscrit<br>liscrive<br>i della p<br>mata la                                                                                                    | critti all'appello<br>i relativi alle list<br>tti alla prova d'e<br>re studenti all'aj<br>prova d'esame v<br>funzione "inser                                                                                                    | d'esame sele<br>i iscritti all'a<br>iame vi cons<br>ipello d'esar<br>consente d<br>mento esiti'                                                                            | zionato. Attenzio<br>opello d'esame se<br>ente di inviare co<br>ne selezionato.<br>attribuire a ciasc<br>si verificherà un                                                                                      | ne: verificare la<br>elezionato in for<br>municati a tutti<br>uno studente il<br>time-out della                                                                                                    | i data di chiu<br>rmato Excel.<br>I gli studenti<br>risultato de<br>sessione do                                                                                    | usura delle iscrizion<br>L Attenzione: verifici<br>i iscritti o ad un lorc<br>ella prova d'esame.<br>opo 60 minut. Confi<br>e setezionato                                                                                                    | 11.<br>are la data di chiusura delle iscrizioni.<br>o sottoinsieme da voi selezionato. Tale con<br>Gli esiti saranno visibili sul web solo dopo<br>ermare gli esiti insertti entro un'ora dall'ini                                                                                                    | Bi<br>unicato potrà avere il vo<br>essere stati "pubblicati".<br>lo dell'operazione, quinc                                                                                        | 0<br>0€<br>35 0€<br>stro recap<br>Questa fu                                             | 26/09/<br>26/09/<br>24/05/1<br>24/05/1<br>ito come mi<br>nzione è abi<br>ire inserenc                                                       | itente, oppul                                                                                    | 6<br>6<br>6<br>re un recapito d<br>po la data dell'a<br>ili esiti rimanent                                                     | Ji sistema (scelta c<br>appello.<br>ti.                                                                      | li default).                                                          |           |
| 07/08/2019<br>07/08/2019<br>07/08/2019<br>S Bisogno Edu<br>Stampa Lista<br>ossibile stamp<br>Esporta Dati<br>ossibile esport<br>comunicazion<br>unzione organization<br>esta funzione e<br>inserimento<br>unzione inseri<br>enzione: Una v<br>importazione l                                                                                                    | 2<br>2(<br>2(<br>2(<br>2(<br>2(<br>2(<br>2)<br>2(<br>2)<br>2()<br>2(                                                                                                    | EE<br>C<br>Z<br>Z<br>degli is<br>degli is<br>ti<br>is<br>criue<br>is<br>criue<br>criue<br>is<br>criue<br>is<br>criue<br>is<br>criue<br>is<br>criue<br>is<br>criue<br>is<br>criue<br>is<br>criue<br>is<br>criue<br>is<br>criue<br>is<br>criue<br>is<br>criue<br>is<br>criue<br>is<br>criue<br>is<br>criue<br>is<br>criue<br>is<br>criue<br>criue<br>criu<br>criue<br>criue<br>criue<br>criue<br>criue<br>criue<br>criue<br>criue | critti all'appello<br>i relativi alle list<br>tti alla prova d'e<br>re studenti all'aj<br>orrova d'esame v<br>funzione "inser                                                                                                    | d'esame selé<br>: iscritti all'a<br>:ame vi cons<br>:pello d'esar<br>consente d<br>mento esiti'                                                                            | zionato. Attenzio<br>opello d'esame se<br>ente di inviare co<br>ne selezionato.<br>attribuire a ciasc<br>si verificherà un                                                                                      | ne: verificare la<br>elezionato in for<br>municati a tutti<br>uno studente il<br>time-out della<br>Scegii lite                                                                                       | a data di chiu<br>rmato Excel.<br>i gli studenti<br>risultato de<br>sessione do<br>Nessun fil                                                                      | usura delle iscrizion<br>L Attenzione: verifici<br>il iscritti o ad un lorc<br>ella prova d'esame.<br>opo 60 minuti. Confi<br>le selezionato                                                                                                    | il.<br>are la data di chiusura delle iscrizioni.<br>s sottoinsieme da voi selezionato. Tale con<br>Gli esiti saranno visibili sul web solo dopo<br>ermare gli esiti inseriti entro un'ora dall'ini                                                                                                    | Bi<br>unicato potrà avere il vo<br>ssere stati "pubblicati".<br>io dell'operazione, quinc                                                                                         | 0 <sup></sup><br>0€<br>IS 0€ <sup></sup><br>stro recap<br>Questa fu                     | 26/09/<br>26/09/<br>24/05/1<br>ito come mi<br>nzione è abi<br>ire inserenc                                                                  | ttente, oppur                                                                                    | 6<br>6<br>6<br>po la data dell'a<br>po la data dell'a                                                                          | di sistema (scelta c<br>appello.<br>II.                                                                      | li default).                                                          | 8         |
| 07/08/2019<br>07/08/2019<br>07/08/2019<br>Bisogno Edu<br>Stampa Lista<br>ossibile esporta Dati<br>Sporta Dati<br>Sporta Dati<br>Stafuzione cima<br>unzione cima<br>mportazione jinser<br>inzione: Lina y<br>mportazione jinser<br>inzione: Lina y                                                                                                    | 2<br>2<br>2<br>2<br>2<br>2<br>2<br>2<br>2<br>2<br>2<br>2<br>2<br>2<br>2<br>2<br>2<br>2<br>2                                                                                                    | EE<br>C<br>Z<br>i.iale<br>degli is<br>iti<br>re i dat<br>i<br>gli iscrive<br>i della p<br>i nata la<br>i della p                                                                                                    | critti all'appello<br>i relativi alle list<br>tti alla prova d'e<br>re studenti all'aj<br>orova d'esame v<br>funzione "inser                                                                                                    | d'esame selé<br>e iscritti all'a<br>same vi cons<br>spello d'esar<br>consente d<br>mento esiti'<br>consente d<br>data dell'ap                                              | zionato. Attenzio<br>opello d'esame se<br>ente di inviare co<br>en selezionato.<br>attribuire a ciasc<br>si verificherà un<br>attribuire a ciasc<br>sello.                                                      | ne: verificare la<br>lezionato in for<br>municati a tutti<br>uno studente il<br>Scegi Ille<br>uno studente il                                                                                        | a data di chiu<br>rmato Excel.<br>I gli studenti<br>i risultato de<br>sessione do<br>2. Nessun fil<br>risultato de                                                 | usura delle iscrizion<br>L Attenzione: verifica<br>il iscritti o ad un lorce<br>ella prova d'esame.<br>Sopo 60 minuti. Confr<br>le selezionato<br>ella prova d'esame.                                                                            | II.<br>are la data di chiusura delle iscrizioni.<br>o sottoinsieme da voi selezionato. Tale con<br>Gil esiti saranno visibili sul web solo dopo<br>ermare gil esiti inseriti entro un'ora dall'ini                                                                                                    | BI<br>unicato potrà avere il vo<br>essere stati "pubblicati".<br>lo dell'operazione, quinc<br>esportato. Gli esiti sarar                                                          | 0<br>0E<br>0E<br>stro recap<br>Questa fu<br>di prosegu                                  | 26/09/<br>26/09/<br>24/05/1<br>ito come mi<br>nzione è abi<br>ire inserenc<br>i sul web sol                                                 | ttente, oppur                                                                                    | 6<br>6<br>6<br>re un recapito d<br>po la data dell'a<br>li esiti rimanent<br>e stati "pubblica                                 | ii sistema (scelta c<br>appello.<br>ti.                                                                      | li default).                                                          | e).       |
| 07/08/2019<br>07/08/2019<br>07/08/2019<br>g Bisogno Edu<br>Stampa Lista<br>ossibile espor<br>comunicazion<br>unzione e comunicazion<br>unzione to su<br>mportazione i una<br>unzione i una<br>unzione y una<br>unzione y una<br>unzione una<br>unzione una<br>unzione unione unzione<br>unzione<br>unzione<br>unzione<br>unzione<br>unzione<br>unzione<br>unzi                                                                   | 2<br>2<br>2<br>2<br>2<br>2<br>2<br>2<br>2<br>2<br>2<br>2<br>2<br>2<br>2<br>2<br>2<br>2<br>2                                                                                                    | EE<br>C<br>Z<br>iiale<br>degli is<br>tti<br>re i dat<br>i<br>gli iscrite<br>i della p<br>i della p<br>i della p<br>i della p<br>i della p<br>i della p                                                                                                    | critti all'appello<br>i relativi alle list<br>tti alla prova d'e<br>re studenti all'aj<br>orova d'esame v<br>funzione "inser<br>vrova d'esame v<br>ata solo dopo la<br>o prova d'esame v                                                                                                    | d'esame sele<br>e iscritti all'a<br>same vi cons<br>ipello d'esar<br>consente d<br>mento esiti'<br>consente d<br>data dell'ap<br>vi consente                               | zionato. Attenzio<br>opelio d'esame se<br>ente di inviare co<br>estelezionato.<br>attribuire a ciasc<br>si verificherà un<br>attribuire a ciasc<br>sello.                                                       | ne: verificare la<br>Hezionato in for<br>municati a tutti<br>uno studente il<br>Scegii file<br>uno studente il<br>web gli esiti del                                                                  | a data di chiu<br>rmato Excel.<br>i gli studenti<br>i risultato de<br>sessione do<br>Nessun fii<br>risultato de<br>lla prova d'e                                   | usura delle iscrizion<br>L. Attenzione: verifici<br>el iscritti o ad un lorc<br>ella prova d'esame.<br>opo 60 minuti. Confri<br>le selezionato<br>ella prova d'esame.<br>esame precedentem                                                       | II.<br>are la data di chiusura delle iscrizioni.<br>o sottoinsieme da voi selezionato. Tale con<br>Gli esiti saranno visibili sul web solo dopo<br>ermare gli esiti insertti entro un'ora dall'ini<br>utilizzando il foglio Excel precedentement<br>nente inserti. Contemporaneamente vient                                                           | Bi<br>unicato potrà avere il vo<br>essere stati "pubblicati".<br>io dell'operazione, quinc<br>esportato. Gli esiti sarar<br>inviata una mail agli stu                             | 0<br>0E<br>0E<br>0E<br>0E<br>0E<br>0E<br>0E<br>0E<br>0E<br>0                            | 26/09/<br>26/09/<br>24/05/1<br>ito come mi<br>nzione è abi<br>ire inserenc<br>i sul web sol<br>ti all'appello                               | ttente, oppui<br>litata solo do<br>o gli eventua<br>o dopo esser                                 | 6<br>6<br>6<br>re un recapito d<br>po la data dell'a<br>li esiti rimanent<br>e stati "pubblica<br>questa funzion               | il sistema (scelta c<br>appello.<br>tu.                                                                      | li default).                                                          | e).       |
| 07/08/2019<br>07/08/2019<br>07/08/2019<br>S Bisogno Edu<br>Stampa Lista<br>ossibile stamp<br>Esporta Dati<br>Jossibile espor<br>ossibile stamp<br>Esporta Dati<br>Dati de espor<br>sominicazion<br>esta funzione :<br>Inacione :<br>Inacione :<br>I | 2<br>2<br>crativo Spece<br>Liscritti<br>are la lista<br>Lista Iscritti<br>tare e salva<br>i agli Iscritti<br>agli Iscritti<br>index Salva<br>consente di<br>Esiti<br>imento esiti<br>ta funzione esi<br>ilicazione esi<br>dicazione esi<br>sello.<br>zioni                                                                                                    | EE<br>C<br>Z<br>Z<br>Z<br>Z<br>Z<br>Z<br>Z<br>Z<br>Z<br>Z<br>Z<br>Z<br>Z                                                                                                    | critti all'appello<br>i relativi alle list<br>tti alla prova d'e<br>re studenti all'aj<br>srova d'esame v<br>funzione "inser<br>srova d'esame v<br>a prova d'esame                                                                                                    | d'esame sele<br>iscritti all'a<br>isame vi cons<br>ipello d'esar<br>consente d<br>mento esiti'<br>consente d<br>data dell'ap<br>vi consente                                | zionato. Attenzio<br>opelio d'esame se<br>ente di inviare co<br>estetzionato.<br>attribuire a ciasc<br>si verificherà un<br>attribuire a ciasc<br>sello.                                                        | ne: verificare la<br>lezionato in for<br>municati a tutti<br>uno studente il<br>Scegi me<br>uno studente il<br>web gli esiti del                                                                     | a data di chii<br>imato Excel.<br>i gli studenti<br>risultato de<br>sessione do<br>Sessione do<br>Nessun fil<br>risultato de<br>la prova d'e                       | usura delle iscrizion<br>L. Attenzione: verifici<br>di iscritti o ad un lorc<br>ella prova d'esame.<br>Spo 60 minuti. Confi<br>le selezionato<br>ella prova d'esame,<br>esame precedenterr                                                       | ni.<br>are la data di chiusura delle iscrizioni.<br>o sottoinsieme da voi selezionato. Tale con<br>Gli esiti saranno visibili sul web solo dopo<br>ermare gli esiti insenti entro un'ora dall'ini<br>utilizzando il foglio Excel precedentement<br>nente insertii. Contemporaneamente vien                                                            | BT<br>unicato potrà avere il vo<br>essere stati "pubblicali".<br>io dell'operazione, quinc<br>esportato. Gli esti sarar<br>inviata una mail agli stut                             | 0<br>0E<br>Stro recap<br>Questa fu<br>il prosegu<br>nno visibil<br>denti iscri          | 26/09/<br>26/09/<br>24/05/1<br>alto come mi<br>nzione è abi<br>nire inserenci<br>i sul web sol                                              | ttente, oppur<br>itata solo do<br>o gli eventua<br>o dopo esser<br>. Attenzione:                 | 6<br>6<br>6<br>9<br>90 la data dell'a<br>li esiti rimanent<br>e stati "pubblico<br>questa funzion                              | i sistema (scelta c<br>appello.<br>                                                                          | li default).                                                          | e).       |
| 07/08/2019<br>07/08/2019<br>07/08/2019<br>Stogno Edu<br>Stampa Lista<br>ossibile stamp<br>Soporta Dati<br>Sossibile sopor<br>sossibile stamp<br>Soporta Dati<br>Sossibile sopor<br>sossibile stamp<br>Soporta Dati<br>Sossibile sopor<br>sossibile soporta<br>sossibile soporta<br>sossibile soporta<br>sossibile soporta<br>sossibile soporta<br>soportazione junzione<br>soportazione junzione<br>soportazione junzione<br>soportazione junzione<br>soportazione soporta<br>soportazione storici<br>fonto oppra                                                                                                    | 2<br>2<br>crativo Spece<br>Liscritti<br>ara la lista<br>Lista iscrit<br>tare e salva<br>i agli iscritti<br>indicatoni ag<br>dente<br>consente di<br>Esiti<br>imento esiti<br>imento esiti<br>imento esiti<br>imento esiti<br>imento esiti<br>imento esiti<br>consente di<br>esiti<br>imento esiti<br>consente di<br>esiti<br>imento esiti<br>consente esiti<br>imento esiti<br>consente esiti<br>imento esiti<br>consente esiti<br>incazione esiti<br>ilicazione esiti<br>ilicazione e                                                                                                    | EE<br>Z<br>Z<br>Z<br>Z<br>Z<br>Z<br>Z<br>Z<br>Z<br>Z<br>Z<br>Z<br>Z                                                                                                    | critti all'appello<br>i relativi alle list<br>tti alla prova d'e<br>re studenti all'aj<br>srova d'esame v<br>funzione "inser<br>srova d'esame v<br>sorova d'esame v<br>sorova d'esame v | d'esame sele<br>iscritti all'a<br>iame vi cons<br>ipello d'esar<br>consente d<br>mento esiti'<br>consente d<br>data dell'ap<br>vi consente<br>ta le onera                  | zionato. Attenzio<br>opello d'esame se<br>ente di inviare co<br>ente di inviare co<br>attribuire a clasc<br>si verificherà un<br>attribuire a clasc<br>sello.<br>di pubblicare sul:<br>co operazione de         | ne: verificare la<br>elezionato in for<br>municati a tutti<br>uno studente il<br><u>Scegn me</u><br>uno studente il<br>web gli esiti del<br>ettuato sui sing                                         | a data di chii<br>imato Excel.<br>i gli studenti<br>risultato de<br>sessione do<br>Nessun fil<br>risultato de<br>lla prova d'e<br>contazione                       | usura delle iscrizion<br>. Attenzione: verifici<br>i iscritti o ad un lorc<br>ella prova d'esame.<br>po 60 minuti. Confi<br>le selezionato<br>ella prova d'esame,<br>esame precedentem<br>. viene visualizzata i a<br>e modifica veisualizzata i | ni.<br>are la data di chiusura delle iscrizioni.<br>o sottoinsieme da voi selezionato. Tale con<br>Gil esiti saranno visibili sul web solo dopo<br>ermare gil esiti inserti entro un'ora dall'ni<br>utilizzando il foglio Excel precedentement<br>nente insertii. Contemporaneamente vieni<br>la lista di tutti gli studenti nella funzione p         | BI<br>unicato potrà avere il vo<br>essere stati "pubblicati"<br>lo dell'operazione, quinc<br>esportato. Gli esiti sarar<br>inviata una mail agli stuu<br>ncipale con le informazi | 0*************************************                                                  | 26/09/<br>26/09/<br>26/09/<br>24/05/1<br>ito come mi<br>nzione è abi<br>ire inserenci<br>i sul web sol<br>ti all'appello<br>ti o e le relat | ttente, oppur<br>itata solo do<br>o gli eventua<br>o dopo esser<br>. Attenzione:<br>ve informazi | 6<br>6<br>6<br>9<br>90 la data dell'a<br>li esiti rimanent<br>questa funzion<br>oni sull'utente e                              | i sistema (scelta c<br>appello.<br>u.<br>ati" (si veda funzio<br>ati" (si veda funzio                        | li default).                                                          | e).       |
| 07/08/2019<br>07/08/2019<br>07/08/2019<br>g Bisogno Edu<br>Stampa Lista<br>ossibile stamp<br>Esporta Dati<br>Ossibile esport<br>Commissione de la companya<br>Argiungi Stue<br>sta funzione i<br>unzione inseri<br>ranzione: questo<br>Pubblica Esti<br>unzione inseri<br>anzione: questo<br>Pubblica Esti<br>unzione storici<br>dente è possibilitati<br>de la cossibilitati<br>de la cossibilita                                                                                                    | 2<br>2<br>2<br>2<br>2<br>2<br>2<br>2<br>2<br>2<br>2<br>2<br>2<br>2                                                                                                    | EE<br>Z<br>Z<br>iiale<br>degli is<br>re i dat<br>igli iscrite<br>i della p<br>iiscrive<br>ii della p<br>iiscrite<br>ii della p<br>iiscrite<br>ii della p<br>iiscrite<br>ii della p<br>ii della p<br>ii della p<br>ii della p                                                                                                    | critti all'appello<br>critti all'appello<br>i relativi alle list<br>ti alla prova d'e<br>re studenti all'aj<br>orova d'esame v<br>funzione d'inser<br>vrova d'esame v<br>stata solo dopo la<br>a prova d'esame<br>sente di visuali<br>one del log di tu                                                                                                    | d'esame sele<br>iscritti all'a<br>ame vi cons<br>ipello d'esar<br>consente d<br>mento esiti'<br>consente d<br>data dell'ap<br>vi consente<br>zzare lo stor<br>te le operaz | zionato, Attenzio<br>pello d'esame se<br>ente di inviare co<br>ente di inviare co<br>attribuire a ciasc<br>si venficherà un<br>attribuire a ciasc<br>pello.<br>di pubblicare sul<br>co operazioni effettuate pe | ne: verificare la<br>elezionato in for<br>municati a tutti<br>uno studente il<br><u>Scegn îlie</u><br>uno studente il<br>web gli esiti del<br>ettuato sui sing<br>r gli eventi di Pr                 | e data di chiu<br>rmato Excel.<br>i gli studenti<br>risultato de<br>sessione do<br>2 Nessun fil<br>risultato de<br>ila prova d'e<br>coli studenti.<br>renotazione  | usura delle iscrizion<br>. Attenzione: verific<br>ella prova d'esame.<br>opo 60 minuti. Confi<br>le selezionato<br>ella prova d'esame.<br>esame precedentem<br>. Viene visualizzata i<br>e e modifica voti                                       | ni,<br>are la data di chiusura delle iscrizioni.<br>o sottoinsieme da voi selezionato. Tale con<br>Gli esiti saranno visibili sul web solo dopo<br>ermare gli esiti inserti entro unrora dall'ini<br>utilizzando il foglio Excel precedentement<br>nente inseriti. Contemporaneamente viene<br>la lista di tutti gli studenti nella funzione p        | Bi<br>unicato potrà avere il vo<br>essere stati "pubblicati".<br>io dell'operazione, quinc<br>esportato. Gli esti sarar<br>inviata una mail agli stu<br>ncipale con le informazi  | 0 · · · · 0 · · · · 0 · · · · · 0 · · · · · · 0 · · · · · · · · · · · · · · · · · · · · | 26/09/<br>26/09/<br>22/05/1<br>alto come mi<br>nzione è abi<br>irre inserenci<br>i sul web sol<br>ti all'appello<br>ito e le relat          | ttente, oppur<br>itata solo do<br>o gli eventua<br>o dopo esser<br>. Attenzione:<br>ve informazi | 6<br>6<br>6<br>9<br>9 o la data dell'a<br>Il esiti rimanent<br>e stati "pubblici<br>questa funzion<br>oni sull'utente e        | i sistema (scelta c<br>appello.<br>ti, si veda funzic<br>ti, si veda funzic<br>ti, si veda funzic            | li default).<br>Ine precedent<br>se sono stati ili<br>odifica. Per ur | e).       |
| 07/08/2019<br>07/08/2019<br>07/08/2019<br>g Bisogno Edu<br>Stampa Lista<br>ossibile stamp<br>Esporta Dati<br>ossibile esport<br>Commissione and the stamp<br>Argiungi Sture<br>sta funzione inseri<br>renzione: Una v<br>Importazione linseri<br>renzione: Una v<br>Importazione linseri<br>renzione: Garage<br>Pubblica Esiti<br>unzione storico<br>fente è possibili<br>fente è possibili                                                                                                    | 2<br>2<br>2<br>2<br>2<br>2<br>2<br>2<br>2<br>2<br>2<br>2<br>2<br>2                                                                                                    | EE<br>Z<br>Z<br>z<br>z<br>z<br>z<br>z<br>z<br>z<br>z<br>z<br>z<br>z<br>z<br>z                                                                                                    | critti all'appello<br>ritti all'appello<br>i relativi alle list<br>tti alla prova d'e<br>re studenti all'aj<br>orova d'esame v<br>funzione d'inser<br>sorova d'esame v<br>asta solo dopo la<br>a prova d'esame<br>nsente di visuallo<br>one del log di tu                                                                                                    | d'esame selé<br>e iscritti all'a<br>same vi cons<br>ipello d'esar<br>consente d<br>mento esiti'<br>consente d<br>data dell'ap<br>vi consente<br>ta te operaz               | zionato. Attenzio<br>ppello d'esame se<br>ente di inviare co<br>es elezionato.<br>attribuire a clasco<br>si venficherà un<br>attribuire a clasco<br>zello.<br>di pubblicare sul·<br>co operazioni effettuate pe | ne: verificare la<br>lezionato in for<br>municati a tutti<br>uno studente il<br><u>Scepi îlie</u><br>uno studente il<br>web gli esiti del<br>ettuato sui sing<br>r gli eventi di Pr                  | e data di chiu<br>rmato Excel.<br>i gli studenti<br>risultato de<br>sessione do<br>2 Nessun fil<br>risultato de<br>ila prova d'e<br>toli studenti.<br>renotazione  | usura delle iscrizion<br>. Attenzione: verifico<br>ella prova d'esame.<br>opo 60 minuti. Confi<br>le selezionato<br>ella prova d'esame,<br>esame precedenten<br>. Viene visualizzata i<br>e modifica voti                                        | ni,<br>are la data di chiusura delle iscrizioni.<br>sottoinsieme da voi selezionato. Tale con<br>Gil esiti saranno visibili sul web solo dopo<br>ermare gil esiti inseriti entro un'ora dall'ini<br>utilizzando il foglio Excel precedentement<br>nente inseriti. Contemporaneamente vient<br>la lista di tutti gli studenti nella funzione p<br>Esci | Bi<br>unicato potrà avere il vo<br>essere stati "pubblicati",<br>io dell'operazione, quinc<br>esportato. Gli esiti sarar<br>inviata una mail agli stu<br>ncipale con le informazi | 0 · · · · 0 · · · · 0 · · · · 0 · · · ·                                                 | 26/09/<br>26/09/<br>22/05/1<br>alto come mi<br>nzione è abi<br>ire inserenc<br>i sul web sol<br>ti all'appello<br>ti o le relat             | ttente, oppun<br>itata solo do<br>o gli eventua<br>o dopo esser<br>. Attenzione:<br>ve informazi | 6<br>6<br>6<br>po la data dell'a<br>li esiti rimanent<br>e stati "pubblicu<br>questa funzion<br>oni sull'utente e              | il sistema (scelta c<br>appello.<br>u.<br>ati" (si veda funzic<br>e è abilitata solo s<br>e data di ultima m | li default).<br>Ii default).<br>Ii default).                          | e).       |
| 07/08/2019<br>07/08/2019<br>07/08/2019<br>S Bisogno Edu<br>Stampa Lista<br>Sossible stamp<br>Esporta Dati<br>Sossible espor<br>comunicazione comu<br>Argeirang Stuce<br>stra funzione<br>inserimento - una<br>inserimento - una<br>inse                                                                                                    | 2<br>2<br>2<br>2<br>2<br>2<br>2<br>2<br>2<br>2<br>2<br>2<br>2<br>2                                                                                                    | EE<br>C<br>Z<br>iale<br>degli is<br>ti<br>re i dat<br>i<br>gli iscrite<br>i della p<br>i della p<br>i della p<br>i della p<br>i della p<br>i della p<br>i della p                                                                                                    | critti all'appello<br>ri relativi all'appello<br>i relativi alle list<br>tti alla prova d'e<br>re studenti all'aj<br>vrova d'esame v<br>stat solo dopo la<br>a prova d'esame v<br>stat solo dopo la<br>a prova d'esame v                                                                                                    | l'esame selé<br>i iscritti all'à<br>ame vi consente d<br>consente d<br>data dell'ap<br>consente d<br>data dell'ap<br>zare lo stor<br>zare lo stor<br>zare lo stor          | zionato. Attenzio<br>pello d'esame se<br>ente di inviare co<br>e selezionato.<br>attribuire a ciasc<br>attribuire a ciasc<br>sello.<br>di pubblicare sul-<br>co operazioni eff<br>toni effettuate pe            | ne: verificare la<br>lezionato in for<br>municati a tutti<br>time-out della<br><u>Scegn îne</u><br>uno studente il<br>uno studente il<br>web gli esiti del<br>ettuato sui sing<br>r gli eventi di Pi | a data di chir<br>rmato Excel.<br>i gli studenti<br>risultato de<br>sessione do<br>2 Nessun fil<br>risultato de<br>Ila prova d'en<br>toli studenti,<br>renotazione | usura delle iscrizion<br>. Attenzione: verifico<br>i iscritti o ad un lorco<br>ella prova d'esame.<br>opo 60 minuti. Confi<br>le selezionato<br>ella prova d'esame.<br>esame precedentem<br>. Viene visualizzata i<br>e modifica voti            | n.<br>are la data di chiusura delle iscrizioni.<br>a sottoinsieme da voi selezionato. Tale con<br>Gli esiti saranno visibili sul web solo dopo<br>ermare gli esiti inserti entro un'ora dall'ini<br>utilizzando il foglio Excel precedentement<br>nente inserti. Contemporaneamente vieno<br>la lista di tutti gli studenti nella funzione p<br>Esci  | Bi<br>unicato potrà avere il vo<br>essere stati "pubblicati",<br>io dell'operazione, quinc<br>esportato. Gli esti sarar<br>inviata una mail agli stu<br>ncipale con le informazi  | 0 · · · · 0<br>0E<br>Stro recap<br>Questa fu<br>i prosegu<br>ano visibil<br>denti iscri | ito come mi<br>vito come mi<br>nzione è abi<br>ire inserenci<br>i sul web sol<br>tti all'appelic<br>ito e le relat                          | ttente, oppun<br>itata solo do<br>o gli eventua<br>o dopo esser<br>. Attenzione:<br>ve informazi | 6<br>6<br>7<br>9<br>9<br>9<br>1<br>8<br>4<br>8<br>4<br>8<br>4<br>8<br>4<br>8<br>4<br>8<br>4<br>8<br>4<br>8<br>4<br>8<br>4<br>8 | di sistema (scelta c<br>appello.<br>ti.<br>et è abilitata solo s<br>e data di ultima m                       | li default).<br>Ine precedent<br>ie sono stati li<br>odifica. Per ur  | e).       |

 verbalizzare gli esiti (funzione "Genera verbali della prova d'esame", attiva a partire dal giorno successivo allo scadere del termine di pubblicazione o dal giorno dell'appello, a seconda del tipo di verbalizzazione scelto)

| 1             | Genera verbali della preva d'esame                                                                                                    |
|---------------|----------------------------------------------------------------------------------------------------|
| Gene<br>voto  | era o ristampa il verbale cumulativo degli studenti iscritti all'appello. Attenzione: prima di generare il verbale, verificare che nella lista sopra riportata siano presenti tutti gli studenti per i quali si intende verbalizzare l'esame e che il attribuito sia corretto, in quanto dopo la generazione del verbale, questo può solo essere ristampato, ma non è più possibile aggiungere studenti alla lista o modificarne gli esiti. |
|               | Esci                                                                                                    |
| <b>(2)</b> 14 | a pople in aggetta visuellata le principali informationi répondenti pli studenti instritti all'appello.                                                                                                    |

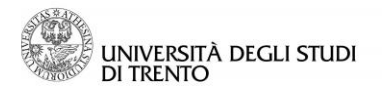

Uff. Sviluppo Servizi OnLine e Supporto Utenti

### 6 Verbalizzazione con Firma Digitale Remota

Scaduto il termine per la visualizzazione degli esiti da parte degli studenti (in caso di pubblicazione per FEB – FNR – FSA) o a partire dalla data dell'esame (per FEO), il docente può generare e firmare digitalmente i verbali d'esame.

Per <u>generare il verbale d'esame e firmarlo</u>, attivando così la registrazione automatica dell'esito nelle carriere degli studenti, selezionare <u>Genera verbali della prova d'esame</u>.

| 📓 Genera verbali della prova d'esame                                                                                                    |
|----------------------------------------------------------------------------------------------------|
| Genera o ristampa il verbale cumulativo degli studenti iscritti all'appello. Attenzione: prima di generare il verbale, verificare che nella lista sopra riportata siano presenti tutti gli studenti per i quali si intende verbalizzare l'esame e che il voto attribuito sia corretto, in quanto dopo la generazione del verbale, questo può solo essere ristampato, ma non è più possibile aggiungere studenti alla lista o modificarne gli esiti. |
| Esci                                                                                                    |

Si aprirà una pagina con l'elenco degli studenti per cui verbalizzare l'esito.

#### È possibile visualizzare l'elenco degli studenti esclusi dalla verbalizzazione selezionando la voce "Clicca qui" (vedi immagine sotto).

Tra gli esiti che non verranno verbalizzati saranno inseriti:

- tutti gli studenti assenti o ritirati e quelli con esito negativo
- quelli per cui a sistema risulta un esito già registrato in carriera

- gli studenti che, in caso di verbalizzazione tipo WEB/FEB, si sono limitati a prendere visione dell'esito o si sono ritirati esplicitamente dall'esame

- quelli che, per il tipo WSA/FSA, si sono esplicitamente ritirati dall'esame

|                                 | JNIVE<br>DI TREI | RSITÀ ESSE<br>NTO per la didattica |               |     |       |   | MED           |
|---------------------------------|------------------|------------------------------------|---------------|-----|-------|---|---------------|
| * » <u>Calendario</u><br>Previe |                  | thatalsoftti > Preview Verbale     |               |     |       |   |               |
| Elenco esit                     | ti da verbali    | zzare                              |               |     |       |   |               |
| Data<br>Iscr.                   | Matricola        | Cognome e Nome                     | Anno<br>Freq. | CFU | Esito |   | Sel.          |
| 07/08/2019                      | 107020           | BF:                                | 2017/2018     | 6   | 27    | e | 2             |
| 07/08/2019                      | 8                | Gr                                 | 2018/2019     | 6   | 19    | ø | 2             |
| 07/08/2019                      | ····›            | Z · · · · · · · · · · · · · · ·    | 2018/2019     | 6   | 28    | ø | 2             |
| Attenzione:                     | : Sono prese     | Esci                               |               |     |       |   | Firma Verbale |
| Home un                         | nitn.it mvu      | unitn people Helpdesk              |               |     |       |   |               |

Per chiudere immediatamente l'appello lasciare selezionati tutti gli studenti presenti in lista (esiti positivi e non).

#### Nel caso si volesse procedere a verbalizzare solo una parte degli esiti inseriti deselezionare tutti quelli che non si intende verbalizzare subito.

Se tutti i dati sono corretti, cliccare su "Firma Verbale" per concludere la procedura.

Nel caso ci si accorgesse di dover correggere qualche esito, cliccare su "Esci" per tornare alla pagina della lista iscritti (vedi immagine nella pagina successiva).

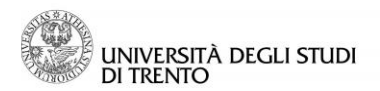

| a             | Matricola      | Cognome e Nome |         | Anno<br>Freg. | CFU | Esito |         | Sel. 🗷 |      |
|---------------|----------------|----------------|---------|---------------|-----|-------|---------|--------|------|
| /08/2019      | 1571 5         | E              |         | 2017/201      | 8 6 | 27    | e       |        |      |
| 7/08/2019     | 21             | GI E           |         | 2018/201      | 9 6 | 19    | e       |        |      |
| 7/08/2019     | 20000          | Z***           |         | 2018/201      | 9 6 | 28    | e       |        |      |
| Elenco esi    | ti senza vert  | bale           |         |               |     | 1     |         |        | _    |
| Data<br>Iscr. | Matricola      | Cognome e Nome |         | Anno<br>Freq. | CFU | Esito |         |        | Sel. |
| 29/08/2019    | 0              |                | <b></b> | 2018/2019     | 6   | Assen | te      | 0      | 2    |
| Chiudi stud   | ienti senza ve | Esci           |         |               |     | Firma | Verbale |        |      |

Dopo aver cliccato su "Firma Verbale" si apre una pagina intermedia dove è possibile visualizzare il verbale in anteprima in formato HTML o XML: a questo punto della procedura è ancora possibile correggere i dati, tornando alla pagina della lista iscritti (cliccando sul pulsante "Interrompi")

| enco Verbali da Generare<br>escrizione                     | Preview HTML | Preview XML |
|------------------------------------------------------------|--------------|-------------|
| rbale d'esame di ==                                        | E E          | 100 A       |
| rbale d'esame di Ganco a contrat [211111] con votazione 19 | Ē            | 5           |
| rbale d'esame di Z II [20000] con votazione 28             | E .          | 1           |
| Firma                                                      | Interrompi   |             |

Cliccare su "Firma", inserire il PIN di Firma scelto in fase di rilascio della Firma Digitale (8 cifre) e il codice OTP, cliccare poi su "Prosegui" (in questa pagina è ancora possibile annullare l'operazione per tornare alla pagina della lista iscritti, cliccando sul tasto "Annulla"):

| ConFirma Remota v(core 1.4.2) - <i>INFOCERT</i>                                                  |   |
|--------------------------------------------------------------------------------------------------|---|
| Contenuti selezionati per la firma remota                                                        |   |
| Universita degli Studi di TRENTO - TEST                                                          |   |
| ATTIVITÀ DIDATTICA: Laboratory of Nomadic communications [145066]<br>APPELLO DEL 04/07/2014      | H |
| DOCENTE: E                                                                                       |   |
| Num Matricola Cognome Nome Voto CFU Data Verbale N.<br>Per eseguire l'operazione di firma remota | × |
| 1. Digitare il <b>pin di firma</b> associato al servizio (8 numeri scelti in sede di rilascio)   |   |
| 2. Digitare il codice OTP ricevuto tramite TOKEN o SMS (sul cellulare associato al servizio).    |   |
| 3. Completare l'operazione di firma cliccando su Prosegui                                        |   |
| Per annullare l'operazione firma                                                                 |   |
| Cliccare su Annulla                                                                              |   |
| Servizio a cura di CINECA, Via Magnanelli 6/3, 40033 Casalecchio di Reno(BO)                     |   |

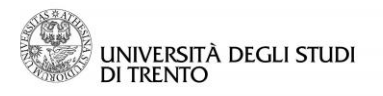

#### Uff. Sviluppo Servizi OnLine e Supporto Utenti

La procedura è conclusa e il sistema riporta alla pagina della lista iscritti, che apparirà come da facsimile di seguito riportato:

|                                                                              |                                                                                                    | ð 8                                                                                                    | 2                                                                                                    |                                                                          |                         |                                    |                                                              |                                                    |                |         |
|------------------------------------------------------------------------------|----------------------------------------------------------------------------------------------------|----------------------------------------------------------------------------------------------------|----------------------------------------------------------------------------------------------------|--------------------------------------------------------------------------|-------------------------|------------------------------------|--------------------------------------------------------------|----------------------------------------------------|----------------|---------|
| • Data Iscr.                                                                 | ▲Matricola<br>▼                                                                                                    | ÷                                                                                                    |                                                                                                    | Cognome e Nome                                                           | Cod.<br>CdS             | Data di<br>nascita                 | CFU                                                          | Esito                                              | Mail<br>pubbl  | Cano.   |
| 07/08/2019                                                                   | 1:                                                                                                    | 8                                                                                                    |                                                                                                    |                                                                          | 0621H                   | 09/01/1996                         | 6                                                            | 27                                                 | e Nor<br>invia | i<br>ca |
| 29/08/2019                                                                   | 2(                                                                                                    | <u>c</u>                                                                                                    |                                                                                                    |                                                                          | 0621H                   | 10/09/1983                         | 6                                                            | Assente                                            | e Nor<br>invia | i<br>(a |
| 07/08/2019                                                                   | 20                                                                                                    | GP. 27 Days                                                                                                    |                                                                                                    |                                                                          | 0621H                   | 26/09/1996                         | 6                                                            | 19                                                 | e Nor<br>invia | i<br>ta |
| 07/08/2019                                                                   | 2                                                                                                    | 2/                                                                                                    |                                                                                                    | BES                                                                      | 0621H                   | 24/05/1996                         | 6                                                            | 28                                                 | e Nor<br>invia | i<br>(a |
| Stampa List<br>Ossibile stam<br>Esporta Dat<br>Ossibile espo<br>Comunicazion | onato: <mark>e</mark> Non ai<br>a <u>Iscritti</u><br>pare la lista di<br><u>i Lista Iscritti</u><br>rtare e salvare<br>ni agli Iscritti | cettatoxeNon visionato <b>BES</b> Bisogno Educativo Speciale<br>egli iscritti all'appello d'esame selezionato. Attenzione: veri<br>i dati relativi alle liste iscritti all'appello d'esame seleziona | ficare la data di chiusura delle iscrizioni.<br>to in formato Excel. Attenzione: verificare la data di              | chiusura delle iscrizioni.                                               |                         |                                    |                                                              |                                                    |                |         |
| funzione com<br>Ristampa e<br>tampa il verba                                 | unicazioni agli<br>Correggi vert<br>ale cumulativo                                                                                      | iscritti alla prova d'esame vi consente di inviare comunica<br>ale<br>degli studenti iscritti all'appello. Gestisce le modifiche dei                                                                 | ti a tutti gli studenti iscritti o ad un loro sottoinsieme<br>verbali glà generati attraverso la generazione dei ve | e da voi selezionato. Tale comuni<br>rbali di correzione. Elimina i vert | icato potr<br>bali cumu | rà avere il vos<br>Ilativi non ani | stro recapito come mittento<br>cora acquisiti dalla segreter | e, oppure un recapito di sistema (scelta di<br>ria | default).      |         |

a survivo peraadumi La funzione storico operazioni vi consente di visualizzare lo storico operazioni effettuato sui singoli studenti. Viene visualizzata la lista di tutti gli studenti nella funzione principale con le informazioni dell'esito e le relative informazioni sull'utente e data di ultima modifica. Per un singolo studente è possibile prendere visizione del log di tutte le operazioni effettuate per gli eventi di Prenotazione e modifica voti

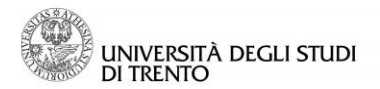

### 7 Ristampa e correzione verbale

Nel caso si volesse conservare una copia del verbale in formato HTML, se non già fatto in fase di firma del verbale, è possibile utilizzare la funzione "Ristampa e correggi verbale":

| 🖻 <u>Ristampa e Corregzi verbale</u>                                                                                                    |  |
|----------------------------------------------------------------------------------------------------|--|
| Ristampa il verbale cumulativo degli studenti iscritti all'appelio. Gestisce le modifiche dei verbali già generati attraverso la generazione dei verbali di correzione. Elimina i verbali cumulativi non ancora acquisiti dalla segreteria |  |
| Esci                                                                                                    |  |
| 2 Le pogine in oggetto visualizze le principali informazioni riguardanti gli zudenti iscritti all'appello.                                                                                                    |  |

Da qui si può, inoltre, correggere eventuali errori di verbalizzazione. Per procedere, cliccare sul numero di lotto del verbale:

| FORMATICA [051               | 7H] (LM)                                                                      |                        |             |   |                     |                |          |
|------------------------------|-------------------------------------------------------------------------------|------------------------|-------------|---|---------------------|----------------|----------|
| Descrizi<br>Date App<br>La   | one Appello: appello test<br>bello (dal-al): 04/07/2014 -<br>otti generati: 1 |                        |             |   |                     |                |          |
| lenco verbali ge             | enerati in precedenza                                                         |                        |             |   |                     |                |          |
| ilenco verbali ge<br>† Lotto | enerati in precedenza<br>Descrizione                                          | Data Stampa            | Generato Da |   | Stato               | # Verbali      | Stampa   |
| lenco verbali ge<br>Lotto    | Descrizione<br>Verbale Standard                                               | Data Stampa 04/07/2014 | Generato Da | 4 | Stato<br>Archiviato | # Verbali<br>1 | Stampa 🗂 |

# Selezionare l'esito da correggere (positivo o negativo che sia) cliccando sull'icona 📓

| ppelli di: | Laboratory of Nomadic co | mmunications [145066]         | 1                         |                          |                     |          | visu<br>de |
|------------|--------------------------|-------------------------------|---------------------------|--------------------------|---------------------|----------|------------|
| FORMATIC/  | A [0517H] (LM)           |                               |                           |                          |                     |          |            |
| De         | seriziono AppollosII t-  | art.                          |                           |                          |                     |          |            |
| De         | Date Appello: 04/07/20   | 14 09:00                      |                           |                          |                     |          |            |
| Matricola  | Date Appello: 04/07/20   | 14 09:00<br>N. Verbale        | Stato                     | Data Esame               | Esito               | Modifica | Revoca     |
| Matricola  | Cognome e Nome A IO      | N. Verbale<br>00120798 0001 8 | <b>Stato</b><br>Annullato | Data Esame<br>04/07/2014 | Esito<br>Non Idoneo | Modifica | Revoca     |

Correggere l'esito scegliendolo dal menù a tendina in corrispondenza di "Esito":

| Gestione Verbali                                                                                                    |                              |
|----------------------------------------------------------------------------------------------------|------------------------------|
| Appelli di: Laboratory of Nomadic communications [145066]                                                                                                    | visualizza<br>dettagli<br>>> |
| INFORMATICA [0517H] (LM)                                                                                                    | _                            |
| Descrizione Appello: appello test<br>Date Appello: 04/07/2014 09:00                                                                                                    |                              |
| Lotto - Batch: 120798 - 85744<br>Studente (Matricola): A <sup>CC</sup> VIII O (145 - 1)<br>Attività didattica: Laboratory of Nomadic communications [145066] - 6 CFU<br>Data esame: O4/07/2014<br>Voto verbale: Non Idoneo<br>Domande d'esame: |                              |
| Nuova data esame: 04/07/2014                                                                                                    |                              |
| Exito: Idoneo v<br>Ioneo v<br>Domande d'esame:<br>Rititato<br>Assente                                                                                                    |                              |
| Firma Verbale Esci                                                                                                    |                              |

Per rendere definitiva la correzione del verbale occorre firmarlo nuovamente: cliccare quindi su "Firma Verbale" e ripetere le operazioni di firma come descritto sopra.

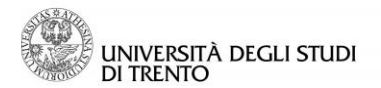

### 8 Invio comunicazione agli iscritti all'appello

Utilizzando la funzione "Comunicazioni agli iscritti", il docente può inviare un messaggio a tutti gli studenti presenti nella Lista iscritti oppure ad una parte di essi.

Selezionare la voce "Comunicazione agli iscritti"

| ( | ≥)Comunicazioni agli Iscritti                                                                                                    |
|---|----------------------------------------------------------------------------------------------------|
|   | La funzione comunicazioni agli iscritti alla prova d'esame vi consente di inviare comunicati a tutti gli studenti iscritti o ad un loro sottoinsieme da voi selezionato. Tale comunicato potrà avere il vostro recapito come mittente, oppure un recapito di sistema (scelta di default). |

Inserire oggetto e testo della comunicazione che si intende inviare negli appositi campi, alzare il flag in corrispondenza della voce "Tutti" per inviare la comunicazione all'intera lista o selezionare i flag in corrispondenza dei singoli nominativi per limitare l'invio della comunicazione solo ad alcuni tra gli iscritti.

| F-mail mittente                      |        |                                                                            |  |  |  |  |  |
|--------------------------------------|--------|----------------------------------------------------------------------------|--|--|--|--|--|
| E-mail mittente<br>Copia di conferma |        | © maata Nul_ m@unita.it<br>© essel.comunic.adoni@unita.it<br>Non inviare ▼ |  |  |  |  |  |
| lotifiche opzionali (Ccn)            |        | (per separare gli indirizzi e-mail utilizzare il simbolo ; oppure ,)       |  |  |  |  |  |
| ggetto                               |        |                                                                            |  |  |  |  |  |
| Invia Esci                           |        |                                                                            |  |  |  |  |  |
|                                      | # 🗢    | Cognome e Nome 🗢                                                           |  |  |  |  |  |
|                                      |        | CONTRACTOR &                                                               |  |  |  |  |  |
|                                      | 1      |                                                                            |  |  |  |  |  |
|                                      | 1<br>2 |                                                                            |  |  |  |  |  |

Inviare quindi la comunicazione cliccando su "Invia".

### In breve

La procedura da seguire per le verbalizzazioni online con Firma Digitale è la seguente:

- 1. inserire gli esiti direttamente dalla lista iscritti o tramite file Excel
- 2. verificare di aver inserito tutti gli esiti, compresi insufficienti, ritirati e assenti
- 3. controllare che gli esiti inseriti siano corretti

4. cliccare su "Pubblica esiti" (per le verbalizzazioni per cui è prevista), e attendere la scadenza del termine

5. cliccare su "Genera verbali della prova d'esame" (la funzione si attiva solo quando è possibile procedere alla verbalizzazione degli esiti o parte di essi)

procedere alla verbalizzazione degli esiti o parte di

6. procedere con la firma del verbale